## Инструкция по просмотру записи вебинара на платформе WizIQ.

1. Зайдите по ссылке <u>http://www.wiziq.com/Sign\_In.aspx</u> под своим логином (email) в систему WizIQ.

2. Нажмите слева на ссылку «**My Classes**» для захода на страницу вебинаров, которые вы посетили или на которые вам дали доступ на просмотр записи вебинара.

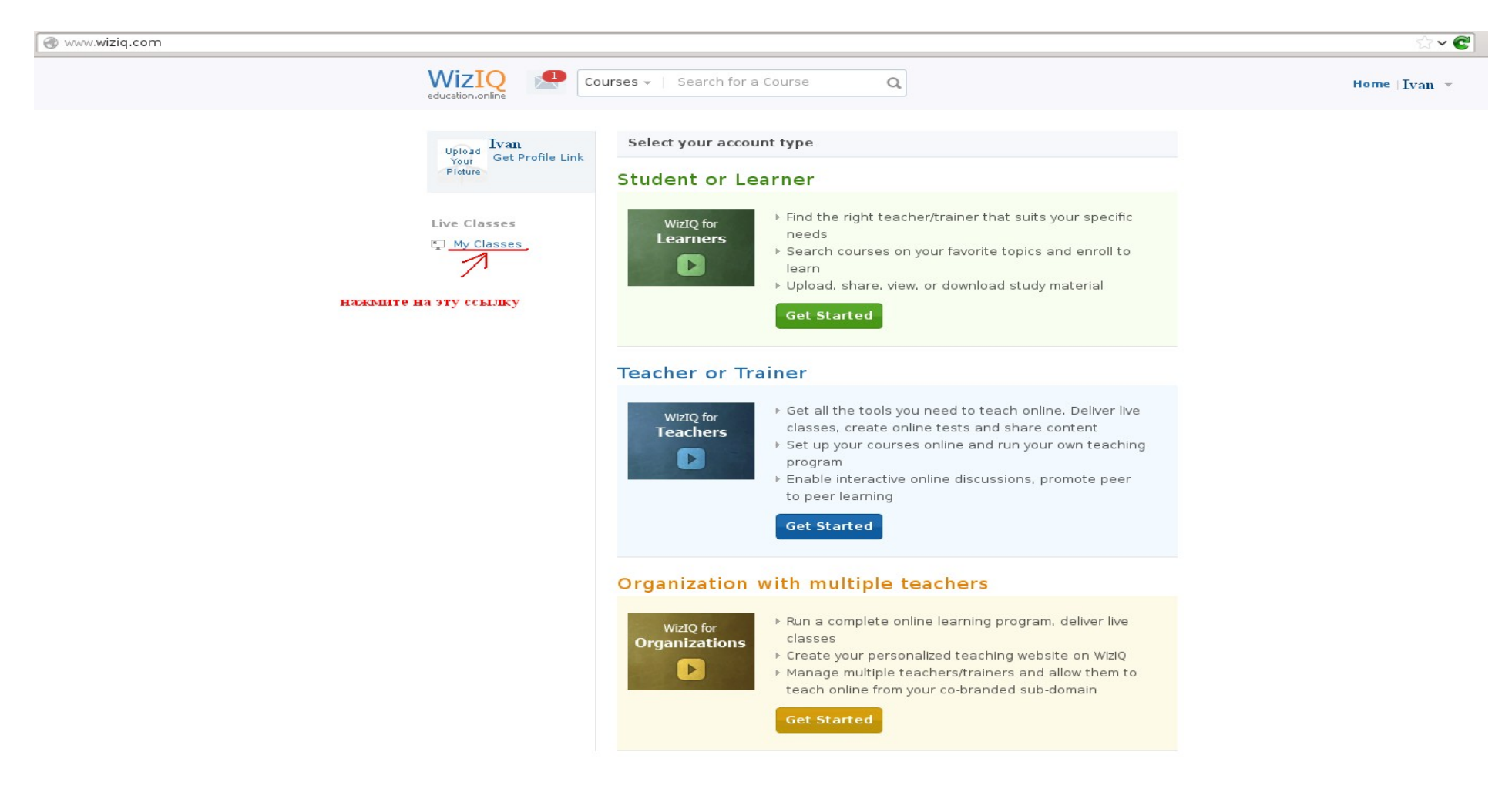

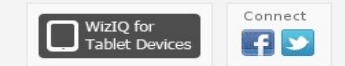

3. Далее, если напротив вебинара (который вы посетили или на который вам дали доступ на просмотр записи), будет ссылка «View Recording», то при нажатии на нее вы сможете просмотреть запись данного вебинара (напротив которого стоит эта ссылка).

Чтобы увидеть все вебинары (которые вы посетили или на которые у вас есть доступ на просмотр записи) нажмите на ссылку «View all» (см. на рисунке ниже).

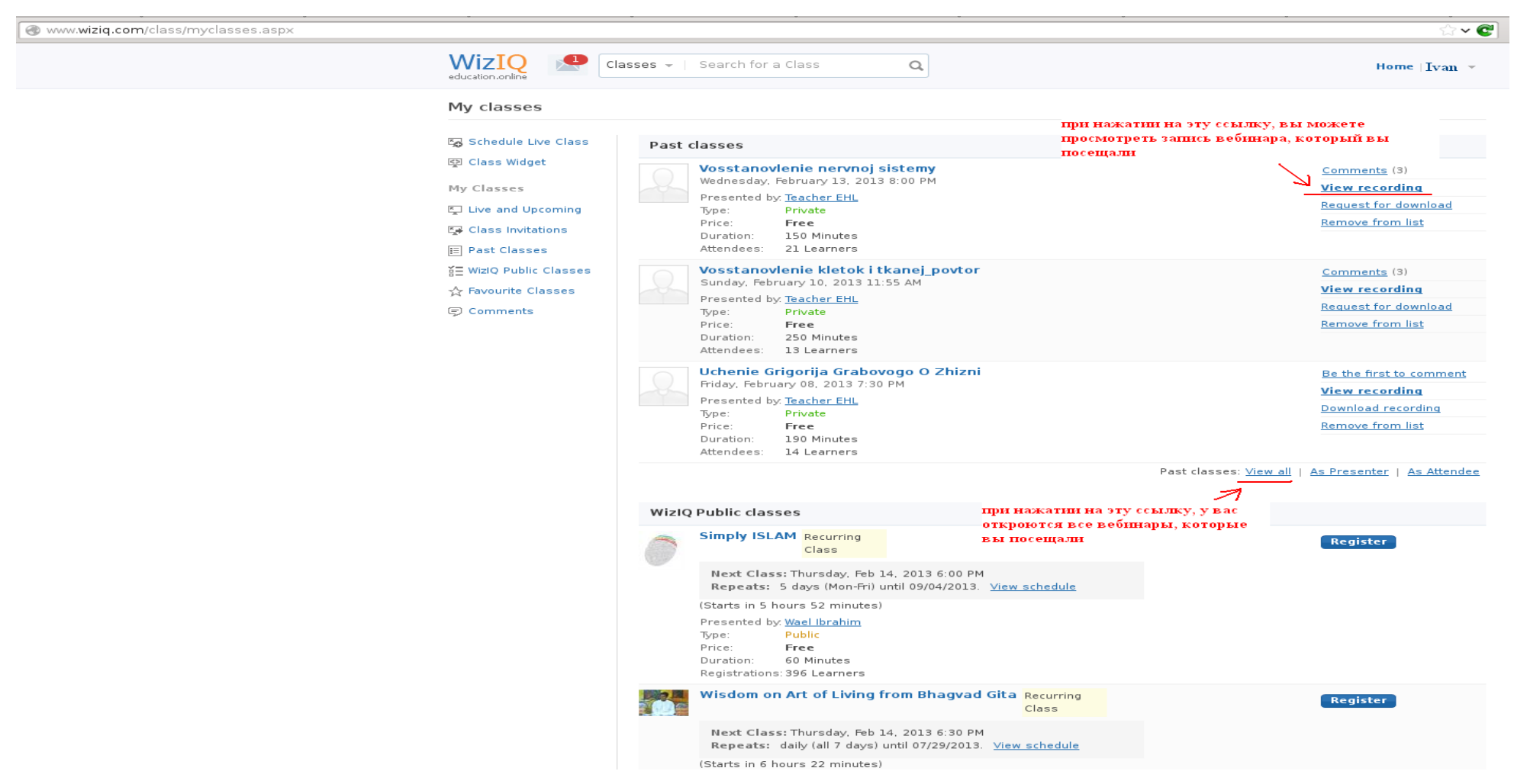

Обращаем ваше внимание на то, что иногда запись вебинара может включать в себя технические моменты подготовки к вебинару. В таких случаях, при просмотре записи вебинара проматывайте запись до тех пор, пока не начнется сам вебинар.